## **C**RÉER SES PROPRES GROUPES

Créer ses propres groupes est un avantage lorsque l'établissement fonctionne par groupe de besoin ou lorsque certains élèves d'une classe bénéficient d'un soutien spécifique.

**1.** Pour créer un nouveau groupe, se connecter à LaboMEP puis ouvrir la rubrique « <u>Mes groupes</u> » de la colonne droite.

| Mes groupes           | + |
|-----------------------|---|
| Mes ressources        | • |
| Mes séances           | - |
| 😹   🥒   👁   📠   🐴   🤤 |   |
| Mes séances           |   |

**2.** Créer une nouvelle groupe en cliquant sur le bouton « <u>Nouveau groupe</u> » de la barre d'outils « Mes groupes ».

| Mes           | groupes 📃 |  |
|---------------|-----------|--|
| 2             | 🦉   🌆   😂 |  |
| 🗀 Mes groupes |           |  |

**3.** La console de création de groupe apparaît dans la fenêtre centrale.

| Accueil 🛃 🛃 Nouveau groupe 🗷      |
|-----------------------------------|
| 🔚 Enregister sous 🛛 🔚 Enregistrer |
| 🗀 Elèves                          |

**4.** Dans la rubrique « <u>Classes</u> » de la colonne gauche, ouvrir le niveau souhaité puis la classe souhaitée. Sélectionner l'élève souhaité et tout en maintenant le bouton de la souris enfoncé, faire glisser l'élève dans le dossier « Élèves ». Lorsque la croix verte apparaît, relâcher le bouton de la souris.

| Classes                                                                                                    | Accueil 🛃 Nouveau groupe 🗷 |
|----------------------------------------------------------------------------------------------------|----------------------------|
| <ul> <li>autre</li> <li>sixième</li> <li>cinquième</li> <li>quatrième</li> <li>troisième</li> <li>&amp; 1</li> </ul> | Elèves                     |
| AIMARRE Jean<br>ALIZANT Gaspard<br>COPTER Élie<br>D'HALOR Homère<br>DICULE Terry<br>DITÉE Lucie                      |                            |

Remarque :

- Les élèves du groupe peuvent appartenir à des classes et des niveaux différents.
- Le groupe peut être composé de plusieurs classes.

À tout moment, il est possible de supprimer un élève ou une classe du dossier « Élèves ». Pour cela, effectuer un clic droit sur l'élève ou la classe et sélectionner « Supprimer ».

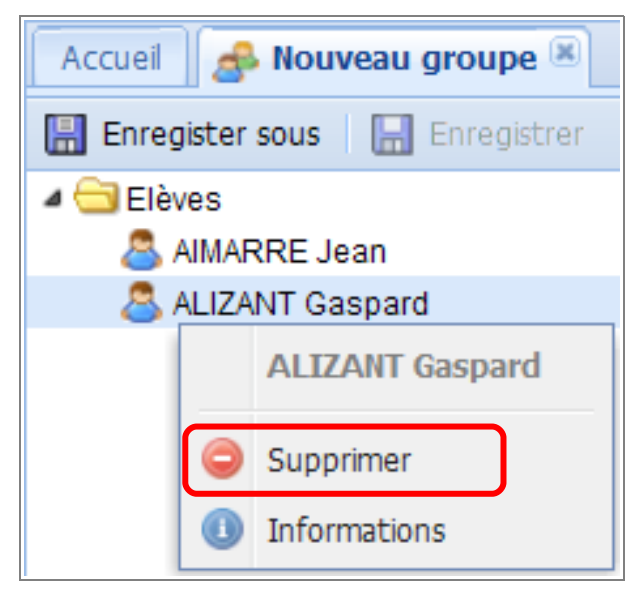

**5.** Une fois le groupe constitué, cliquer sur le bouton « <u>Enregistrer sous</u> ».

**6.** Indiquer le nom du groupe puis enregistrer.

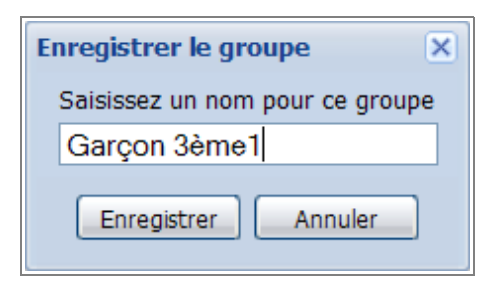

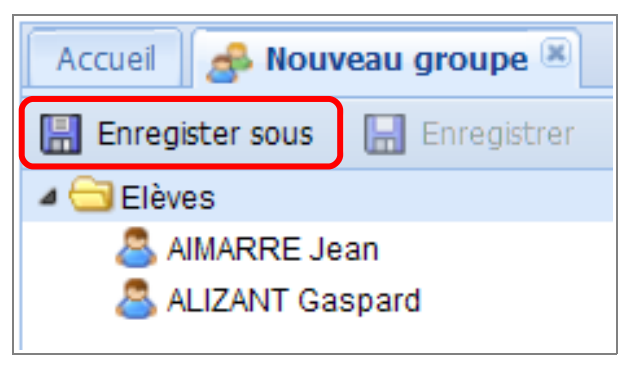

**7.** Le nom du groupe apparaît dans la barre d'en-tête. Fermer le groupe en cliquant sur la croix 🔳 de l'entête pour revenir à la page d'accueil.

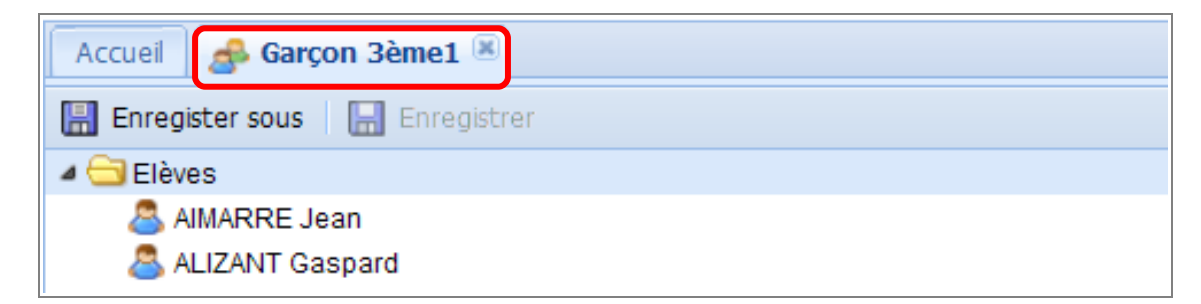

**8.** Dans la rubrique « Mes groupes » de la colonne droite, par un clic droit sur le groupe, on peut :

Éditer le groupe pour le modifier (sans oublier de l'enregistrer après avoir effectuer des modifications) ;

- 🛛 🦣 Renommer le groupe ;
- Supprimer le groupe.

<u>Remarque</u> : Toutes ces actions sont aussi disponibles dans la barre d'outils de la rubrique « Mes groupes ». Pour en exécuter une, sélectionner le groupe et cliquer sur le bouton de l'action.

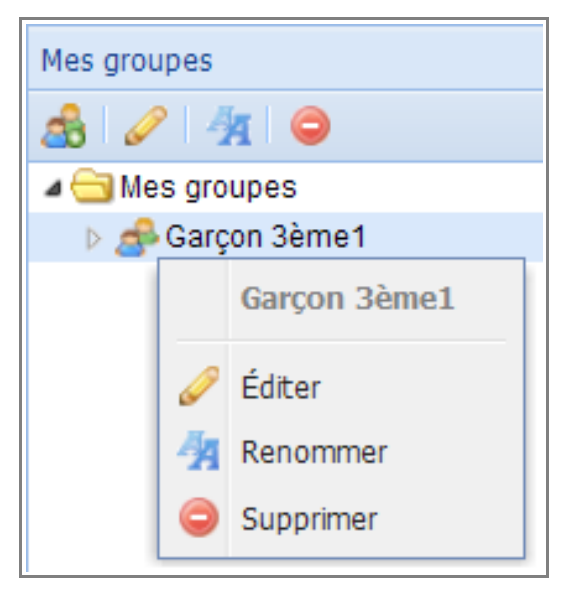